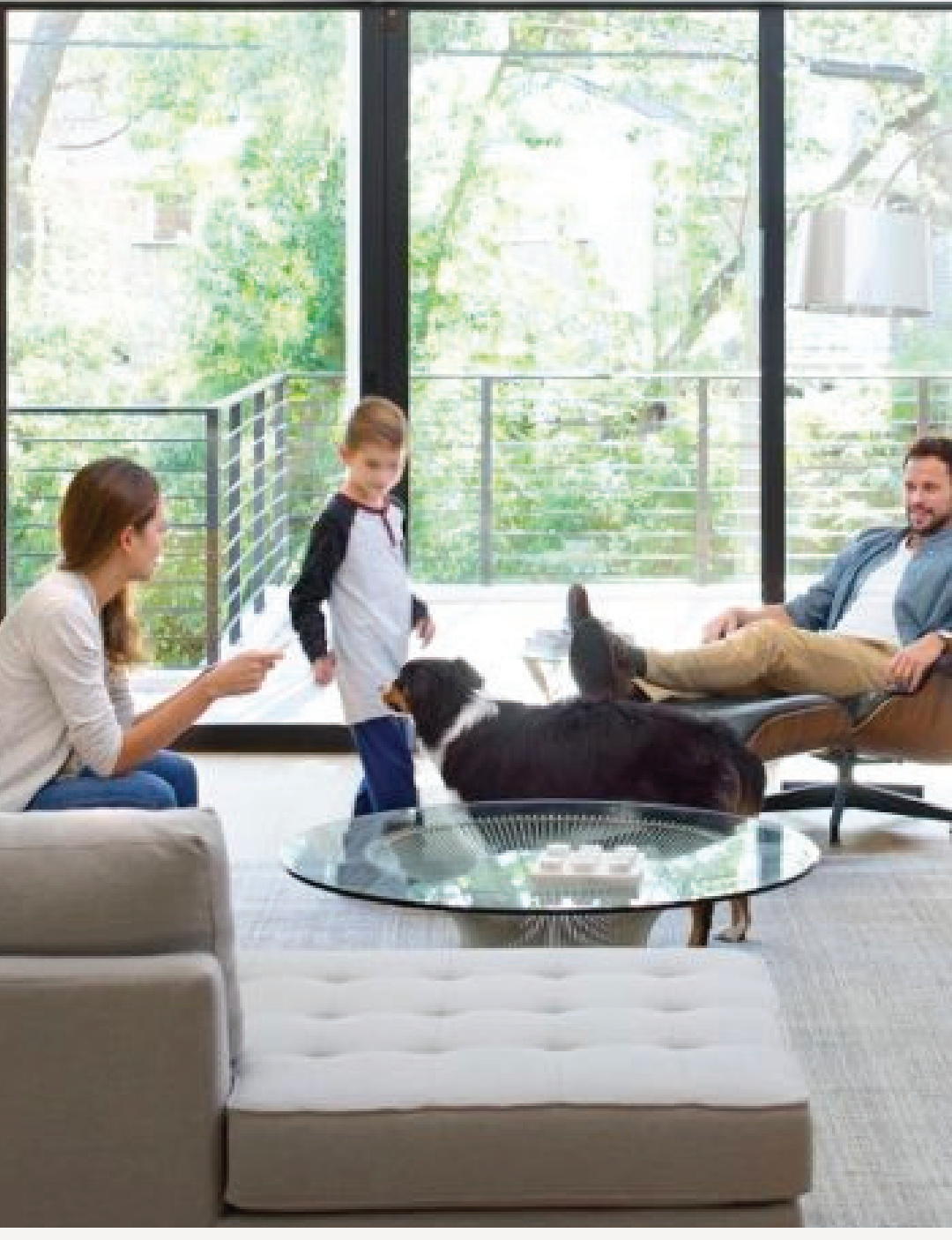

SINGAPORE

### USER GUIDE: Convert AMpoint To Coupon

Amway

# Help & Support

### Need more help?

### Call or write to us

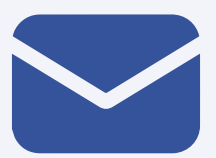

#### Helpdesk Email us @

sghelpdesk@amway.com

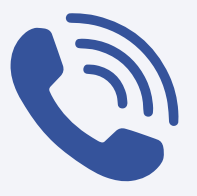

#### **Call Centre**

Call +65 6550 9911 Monday to Friday 9am to 7pm Saturday 12pm to 7pm (excluding Sunday & public holiday)

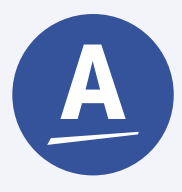

#### Chatbot

You can also chat with our Amway Chatbot button at the bottom right on the website screen to get started!

#### Convert AMpoint To Coupon

DESKTOP

Amway

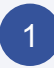

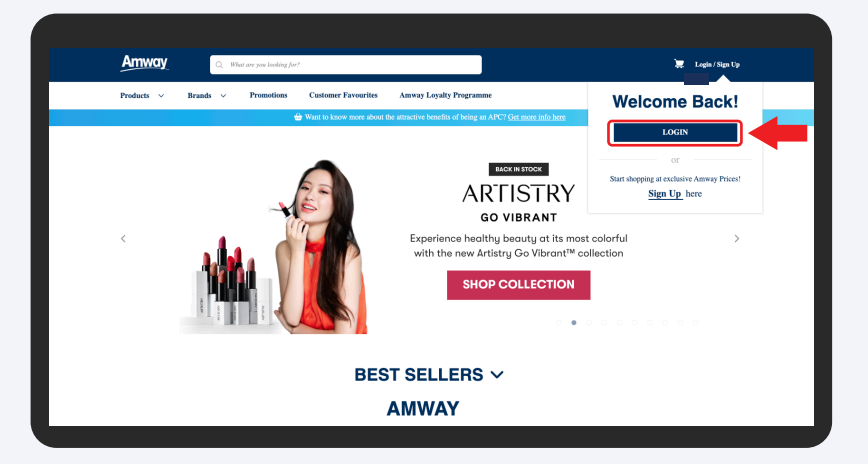

Go to **Amway Singapore's** website https://www.amway.sg Click on the **Login** icon to login with your APC

account.

#### 2

| Amway            | Q What are you looking for?                                                                                                    |                         |                                                          |                                                                                                    |
|------------------|----------------------------------------------------------------------------------------------------|-------------------------|----------------------------------------------------------|----------------------------------------------------------------------------------------------------|
| Products V Brand | s 🗸 Promotions Customer Favourites                                                                                                    | Amway Loyalty Programme | Education                                                |                                                                                                    |
|                  |                                                                                                    |                         |                                                          | LEOPOLDO INEZ HOSKINS                                                                                                    |
|                  | <b>KIDS ONLINE SALE</b>                                                                                                    |                         | and an and an and an an an an an an an an an an an an an | Member 49189861 AmPoints 4,400                                                                                                    |
|                  | BUY 2 FREE 1                                                                                                    |                         | and a second                                             | 1 My Account                                                                                                    |
| <                | SELECTED NUTRILITE PRODUC                                                                                                    | ANUTRILITE ANUTRILITE   | Net of the second                                        | Delivery Address Management     My Wishlist                                                                                                    |
|                  | INUTRILITE INUTRILITE                                                                                                    |                         |                                                          | R My ALP                                                                                                    |
|                  | And Appendix and Appendix and Appendix and Appendix and Appendix and Appendix and Appendix and Appendix Appendix Appendi |                         | SHOP                                                     | APCship Card                                                                                                    |
|                  |                                                                                                    |                         | a Kapatan                                                | Personal Details                                                                                                    |
|                  | B                                                                                                    | EST SELLERS 🗸           |                                                          | P of the start is a start in a start in a st |
|                  |                                                                                                    |                         |                                                          |                                                                                                    |

Click Profile Icon and select My Account.

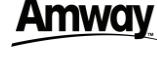

#### Convert AMpoint To Coupon

DESKTOP

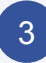

4

| Products V Brands V                 | Promotions Customer Favourites Amway Loyalty Programme Education                                                   |   |
|-------------------------------------|----------------------------------------------------------------------------------------------------|---|
| PROFILE MANAGEMENT                  | Profile Management, T&C Management, Delivery Address Management, Change Password, Change Username,<br>APCship Card | + |
| PAYMENT MANAGEMENT                  | ent-Credit/Debit card, Payment- Bank Account, Coupons & Voucher Management, Point Management                       | - |
| PAYMENT CREDIT/ DEBIT CARD          | E PAVMENT - BANK ACCOUNT E COUPONS & VOUCHER MANAGEMENT                                                            |   |
| POINT MANAGEMENT                    |                                                                                                    |   |
| SHOPPING MANAGEMENT                 | Order History, Return History, Wishlist, My ALP                                                                    | + |
| ACCOUNT MANAGEMENT                  | Renewal, Resignation , Conversion                                                                                  | + |
| COUPON CONSENT MANAGEMEN            | r                                                                                                    | + |
| SHIPPING AND<br>DELIVERY SETTING () | Delivery  downry(summy), p.frstname.downry(>Dummy), p.lastname  /= IRVM_PLACE_SEMBAWANG DRIVE_007.                 |   |

### Select **Payment Management** and click on **Point Management**.

| 0                                                                                                    | · · · · · · · · · · · · · · · · · · ·                                                | Amway Loyalty Programme Education                    |                                                                                     |
|----------------------------------------------------------------------------------------------------|--------------------------------------------------------------------------------------|------------------------------------------------------|-------------------------------------------------------------------------------------|
| POINT MANAGEMENT                                                                                               |                                                                                      |                                                      |                                                                                     |
|                                                                                                    |                                                                                      | 4,400                                                |                                                                                     |
|                                                                                                    | то                                                                                   | TAL AVAILABLE AMPOINTS                               |                                                                                     |
| TRANSACTION HISTORY                                                                                            | CONVERT AMPOINTS                                                                     |                                                      |                                                                                     |
|                                                                                                    |                                                                                      |                                                      |                                                                                     |
| SELECT A DATE RANGE                                                                                            |                                                                                      |                                                      | FIL                                                                                 |
| SELECT A DATE RANGE                                                                                            | Jan v 1 v 2021 v - Jan v                                                             | 1 🗸 2023 🗸 APPLY                                     | FIL                                                                                 |
| SELECT A DATE RANGE                                                                                            | Jan v 1 v 2021 v – Jan v [                                                           | 1 v 2023 v APPLY                                     | Fit<br>All<br>Showing results for: 07/05/2023 - 07/08/2                             |
| SELECT A DATE RANGE                                                                                            | Jan v 1 v 2021 v – Jan v Corder Number/Coupon Number                                 | 1 V 2023 V APPLY<br>Points Earned/ Burnt             | FIL<br>All<br>Showing results for: 07/05/2023 - 07/06/2<br>Reason                   |
| SELECT A DATE RANGE Custom  Custom Date 18/12/2022 1:29 PM                                                     | Jan v 1 v 2021 v – Jan v<br>Order Number/Coupon Number<br>50002610664                | 1 V 2023 V APPLY<br>Points Earned/ Burnt<br>3,973    | FIL<br>All<br>Showing results for: 07/05/2023 - 07/04/2<br>Reason<br>Order          |
| SELECT A DATE RANGE           Custom            Date           18/12/2022 1:29 PM           17/07/2022 1:18 PM | Jan v 1 v 2021 v = Jan v<br>Order Number/Coupon Number<br>50002263064<br>50002293999 | 2023 V APPLY<br>Point Earned ( Burnt<br>3.573<br>207 | FIL<br>All<br>Showing results for: 07/05/2023 - 07/04/2<br>Reason<br>Order<br>Order |

The total available AMpoints will display at the top of the page. You can also view and filter all the transaction history here.

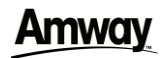

#### Convert AMpoint To Coupon

DESKTOP

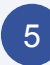

| Products 🗸 Br                                                                                                    | ands 🗸 Promotions                                                                        | <b>Customer Favourites</b>                                     | Amway Loyalty Programme           | Education                                                           |  |
|----------------------------------------------------------------------------------------------------|------------------------------------------------------------------------------------------|----------------------------------------------------------------|-----------------------------------|---------------------------------------------------------------------|--|
| POINT MANAGEME                                                                                                    | NT                                                                                       |                                                                |                                   |                                                                     |  |
|                                                                                                    |                                                                                          |                                                                |                                   |                                                                     |  |
|                                                                                                    |                                                                                          |                                                                | 4,400                             |                                                                     |  |
|                                                                                                    |                                                                                          |                                                                |                                   |                                                                     |  |
|                                                                                                    |                                                                                          | 10                                                             | TAL AVAILABLE AMPOINTS            |                                                                     |  |
|                                                                                                    |                                                                                          |                                                                |                                   |                                                                     |  |
| TRANSACTION HISTORY                                                                                                    | CONVERT AMPOINTS                                                                         |                                                                |                                   |                                                                     |  |
|                                                                                                    |                                                                                          |                                                                |                                   |                                                                     |  |
|                                                                                                    |                                                                                          |                                                                |                                   |                                                                     |  |
| CONVERT AMPOINT                                                                                                    | s                                                                                        |                                                                |                                   |                                                                     |  |
| CONVERT AMPOINT                                                                                                    | S                                                                                        | eCoupons to be converte                                        | d from your available AMPoints (E | very 900 Ampoints = S\$ 5 eCoupon )                                 |  |
| CONVERT AMPOINT                                                                                                    | S pons : Select the quantity of                                                          | eCoupons to be converte                                        | d from your available AMPoints (E | very 900 Ampoints = S\$ 5 eCoupon )                                 |  |
| CONVERT AMPOINT<br>Convert AMPoints to eCou<br>- 1 + CREATE                                                                          | S pons : Select the quantity of                                                          | eCoupons to be converte                                        | d from your available AMPoints (E | very 900 Ampoints = S\$ 5 eCoupon )                                 |  |
| CONVERT AMPOINT<br>Convert AMPoints to eCou<br>- 1 + CREATE                                                                          | S pons : Select the quantity of                                                          | eCoupons to be converte                                        | d from your available AMPoints (E | very 900 Ampoints = S\$ 5 eCoupon )                                 |  |
| CONVERT AMPOINT<br>Convert AMPoints to eCou<br>- 1 + CREATE                                                                          | S pons : Select the quantity of a                                                        | eCoupons to be converte                                        | d from your available AMPoints (f | very 900 Ampoints = 5\$ 5 eCoupon )                                 |  |
| CONVERT AMPOINT<br>Convert AMPoints to eCou<br>- 1 + CREATE<br>AMPoints Conversion to eCou                                           | S<br>pons : Select the quantity of a<br>pon and Terms & Conditions                       | eCoupons to be converte                                        | d from your available AMPoints (b | very 900 Ampoints = SS 5 eCoupon )                                  |  |
| CONVERT AMPOINT<br>Convert AMPoints to eCou<br>- 3 + CREATE<br>AMPoints Conversion to eCou                                           | S<br>pons : Select the quantity of<br>pon and Terms & Conditions                         | eCoupons to be converte                                        | d from your available AMPoints (B | very 900 Ampoints = S\$ 5 eCoupon )                                 |  |
| CONVERT AMPOINT<br>Convert AMPoints to eCou<br>- 1 + CREATE<br>AMPoints Conversion to eCou                                           | S<br>pons : Select the quantity of                                                       | eCoupons to be converte                                        | d from your available AMPoints (t | very 900 Ampoints = S\$ 5 eCoupon }                                 |  |
| CONVERT AMPOINT<br>Convert AMPoints to eCou<br>- 1 + CREATE<br>AMPoints Conversion to eCou                                           | S pons : Select the quantity of                                                          | eCoupons to be converte                                        | d from your available AMPoints (E | very 900 Ampoints = SS 5 eCoupon )                                  |  |
| CONVERT AMPOINT<br>Convert AMPoints to eCou<br>- 1 + CREATE<br>AMPoints Conversion to eCou<br>SUPPORT<br>Ampoints Conversion to eCou | S<br>pons : Select the quantity of<br>pon and Terms & Conditions<br>APMAY NEWS<br>Ammong | eCoupons to be converte<br>RESOURCES                           | d from your available AMPoints (t | very 900 Ampoints = S\$ 5 eCoupon )                                 |  |
| CONVERT AMPOINT<br>Convert AMPoints to eCou                                                                                          | S<br>pons : Select the quantity of                                                       | eCoupons to be converte<br>RESOURCES<br>Data Builden<br>Martia | d from your available AMPoints (f | very 900 Ampoints = 55 5 eCoupon )<br>connect to America<br>ම O O O |  |

Select **Convert Ampoints** Tab. Insert the Quantity you wish to convert and click **Create** to proceed.

\*Every 900AMpoints = \$5 eCoupon

| reated successfully. Check ye                                                                                                    | our eCoupons here.Enjoy Shopping v                                                                                                    | with Amway.                                                                                                    |                                                                                        |  |
|----------------------------------------------------------------------------------------------------|----------------------------------------------------------------------------------------------------|----------------------------------------------------------------------------------------------------|----------------------------------------------------------------------------------------|--|
|                                                                                                    |                                                                                                    | 3 50                                                                                                    | 0                                                                                      |  |
|                                                                                                    |                                                                                                    | 0,00                                                                                                    | •                                                                                      |  |
|                                                                                                    |                                                                                                    | TOTAL AVAILABLE                                                                                                | AMPOINTS                                                                               |  |
|                                                                                                    |                                                                                                    |                                                                                                    |                                                                                        |  |
|                                                                                                    |                                                                                                    | -                                                                                                    |                                                                                        |  |
| TRANSACTION HISTORY                                                                                                    | CONVERT AMPOINTS                                                                                                    |                                                                                                    |                                                                                        |  |
|                                                                                                    |                                                                                                    |                                                                                                    |                                                                                        |  |
| JONVERT AMPOINT                                                                                                    | 5                                                                                                    |                                                                                                    |                                                                                        |  |
|                                                                                                    |                                                                                                    |                                                                                                    |                                                                                        |  |
| Convert AMPoints to eCou                                                                                                    | pons : Select the quantity of eC                                                                                                    | oupons to be converted from your ava                                                                           | ilable AMPoints (Every 900 Ampoints = S\$ 5 eCoupon )                                  |  |
| Convert AMPoints to eCou                                                                                                    | upons : Select the quantity of eCo                                                                                                    | oupons to be converted from your ava                                                                           | ilable AMPoints (Every 900 Ampoints = S\$ 5 eCoupon )                                  |  |
| Convert AMPoints to eCou<br>- 1 + CREATE                                                                                                    | upons : Select the quantity of eCo                                                                                                    | oupons to be converted from your ava                                                                           | ilable AMPoints (Every 900 Ampoints = S\$ 5 eCoupon )                                  |  |
| Convert AMPoints to eCou<br>- 1 + CREATE                                                                                                    | upons : Select the quantity of eCo                                                                                                    | oupons to be converted from your ava                                                                           | ilable AMPoints (Every 900 Ampoints = S\$ 5 eCoupon )                                  |  |
| Convert AMPoints to eCou<br>- 1 + CREATE                                                                                                    | upons : Select the quantity of eCo                                                                                                    | oupons to be converted from your ava                                                                           | ilable AMPoints (Every 900 Ampoints = S\$ 5 eCoupon )                                  |  |
| Convert AMPoints to eCot<br>- 1 + CREATE<br>MPoints Conversion to eCot                                                                              | upons : Select the quantity of eCo                                                                                                    | oupons to be converted from your ava                                                                           | ilable AMPoints (Every 900 Ampoints = S\$ 5 e Coupon )                                 |  |
| Convert AMPoints to eCou<br>- 1 + CREATE<br>WPoints Conversion to eCou                                                                              | upons : Select the quantity of eCo                                                                                                    | oupons to be converted from your ava                                                                           | ilable AMPoints (Every 900 Ampoints = S\$ 5 eCoupon )                                  |  |
| Convert AMPoints to eCou<br>- 1 + CREATL<br>MPoints Conversion to eCou                                                                              | upons : Select the quantity of eCr                                                                                                    | oupons to be converted from your ava                                                                           | ilable AMPoints (Every 900 Ampoints = S\$ 5 eCoupon)                                   |  |
| Convert AMPoints to eCot                                                                                                    | upons : Select the quantity of eCr                                                                                                    | oupons to be converted from your ava                                                                           | ilable AMPoints (Every 900 Ampoints = S\$ 5 eCoupon )                                  |  |
| Convert AMPoints to eCot           -         1         +         CREAT           WMPoints Conversion to eCot         support         -         -    | Ipons : Select the quantity of eCi<br>apon and Terms & Conditions<br>AMWAY NEWS                                                                                                    | nupons to be converted from your ava                                                                           | (Jable AMPoints (Every 900 Ampoints = S5 5 eCoupon)                                    |  |
| Convert AMPoints to eCot           -         1         +         CREAT           WMPoints Conversion to eCot         SUPPORT         Arrany Booking | upons : Select the quantity of eCi<br>upon and Terms & Conditions<br>AMENT NEWS<br>Amenytime                                                                                                    | nupons to be converted from your ava                                                                           | liable AMPoints (Every 900 Ampoints = S5 5 eCoupon)<br>CONNECT TO AMILIAR<br>© ○ ○ ● ● |  |
| Convert AMPoints to eCou<br>- 1 + CREAT<br>WPoints Conversion to eCou<br>SUPPORT<br>Ammy Seeking<br>Shop Finder                                     | upons : Select the quantity of eCr<br>                                                                                                    | eupons to be converted from your ava                                                                           | Connect to Amaar<br>© 0 0 0                                                            |  |
| Convert AMPoints to eCoc<br>- 1 + CREAT<br>MPoints Conversion to eCoc<br>SUPPORT<br>Array Maching<br>Shap Finder<br>Sar Inig                        | upons : Select the quantity of eCr<br>apon and Terms & Conditions<br>AMMENT NEWS<br>Amounter<br>Amounter | RESOURCES<br>Test & Among<br>Netton                                                                            | ilable AMPoints (Every 900 Ampoints = S5 5 eCoupon)<br>CONNECT TO AMNEY                |  |
| Convert AMPoints to eCou                                                                                                    | upons : Select the quantity of eCr<br>appen and Terms & Conditions<br>American Terms & Conditions<br>American Stations<br>American Stations                                                                                                    | RESOURCES<br>Text to be converted from your and<br>RESOURCES<br>Text to Automa<br>Many<br>Many<br>Many<br>Many | Connect to Amay<br>© O O O                                                             |  |

A popup message will appear to notify that your eCoupon was converted successfully.

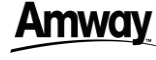

### **Convert AMpoint To Coupon**

DESKTOP

| Products $\vee$ Brands $\vee$ Promotions C | ustomer Favourites Amway Loyalty Programme Education |                                                                                                    |     |
|--------------------------------------------|------------------------------------------------------|----------------------------------------------------------------------------------------------------|-----|
|                                            | HOSKINS                                              | Point Manageme                                                                                                    | 60  |
|                                            |                                                      | Profile Management                                                                                                    | ~   |
|                                            |                                                      | Payment Management                                                                                                    | ^   |
|                                            | 3,500<br>TOTAL AVAILABLE AMPOINTS                    | Credit/Debit Card Management<br>Bank Account Management<br>Coupon & Voucher Management                                            | ) = |
| TRANSACTION HISTORY CONVERT AMPOINTS       | 3,500<br>TOTAL AVAILABLE AMPOINTS                    | Credit/Debit Card Management<br>Bank Account Management<br>Coupon & Voucher Management<br>Point Management<br>Shooping Management | )   |

To view your available coupons, click on the **Jump To** dropdown menu. Select **Coupon & Voucher Management** and click **Go** to proceed.

#### 8

| COUPON & VOUCHER MAN                       | AGEMENT                     |                                        |                        |                                |
|--------------------------------------------|-----------------------------|----------------------------------------|------------------------|--------------------------------|
| COUPONS (2)                                | CREDIT VOUCHERS (0) BEC COU | IPONS (0)                              |                        |                                |
| YOUR COUPONS                               |                             |                                        |                        |                                |
|                                            | *Once APC eCos              | upon is redeemed, it won't be reinstat | ted in case of return. |                                |
| Q. Search by Coupon # or Name              | SEARCH                      | Filters:                               | ACTIVE COUPONS         | Sort by: Expiry Date(Asc)      |
| Coupon Details                             |                             | ТҮРЕ                                   | VALUE                  | Status & Validity Period       |
| 10000886137<br>APC Coupon_SG<br>APC Coupon |                             | APC_Coupon                             | S\$5.00                | NEW<br>07/08/2023 - 05/10/2023 |
| 10000886136<br>APC Coupon_SG<br>APC Coupon |                             | APC_Coupon                             | \$\$5.00               | NEW<br>07/08/2023 - 05/10/2023 |

All the available coupons and vouchers will be displayed here.

1

### Amway

### Convert AMpoint To Coupon

MOBILE

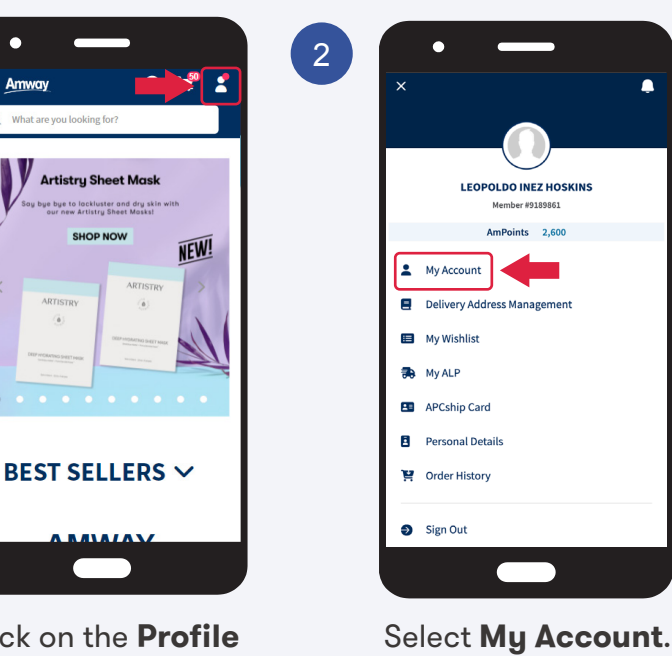

Click on the **Profile** icon.

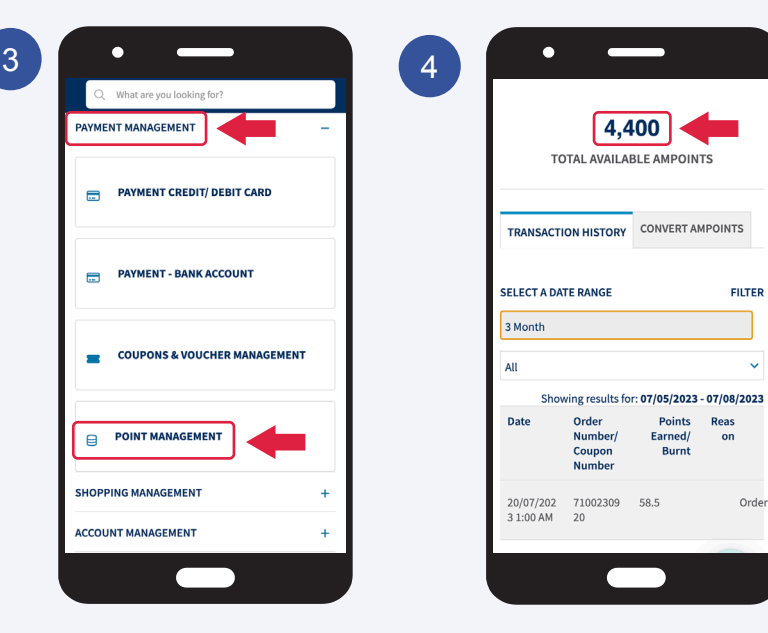

Select **Payment Management** and click **Point Management**. The total AMpoints will be reflected here.

### Amway

### Convert AMpoint To Coupon

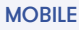

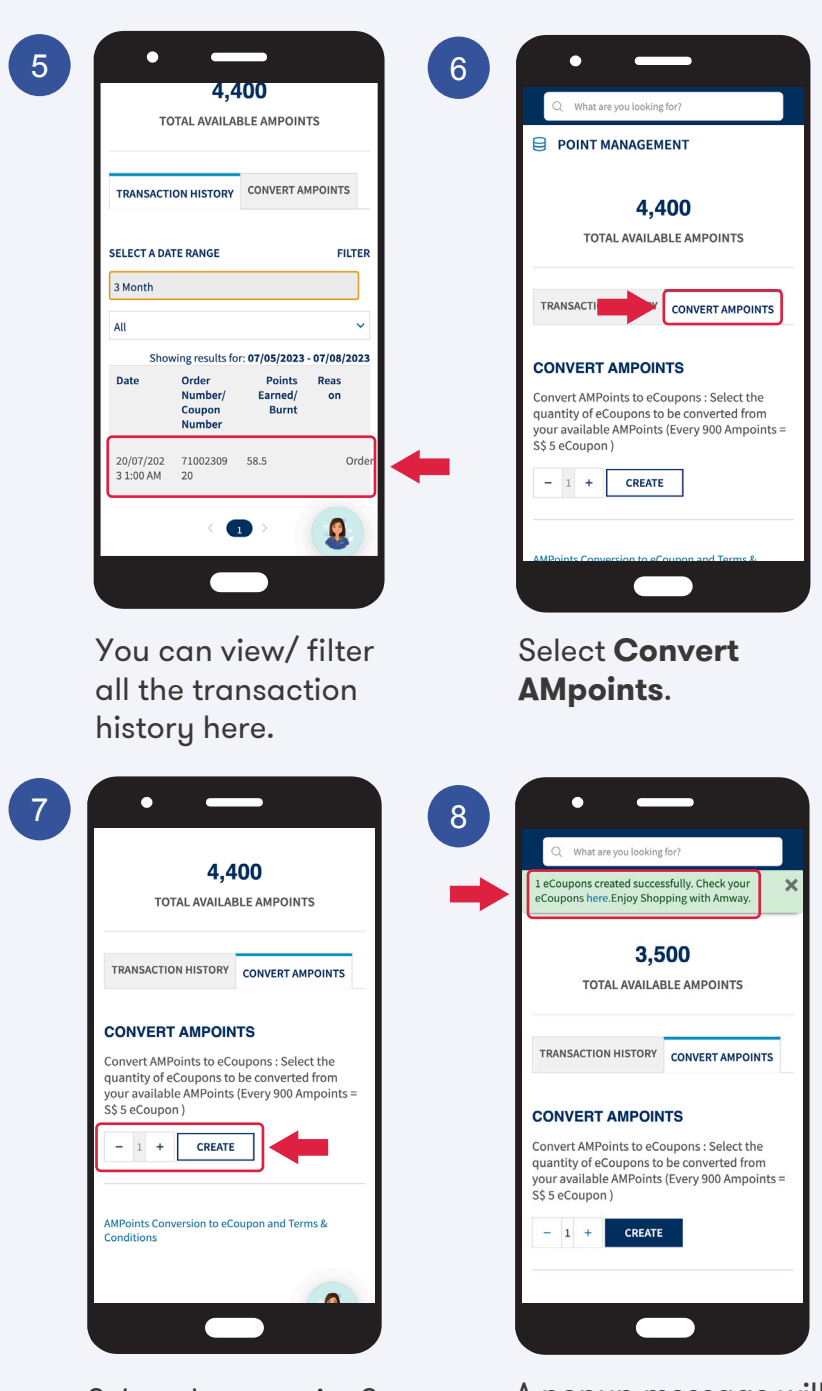

Select the quantity & A click **Create** to proceed.

A popup message will appear upon successful conversion.

9

### Amway

### Convert AMpoint To Coupon

10

MOBILE

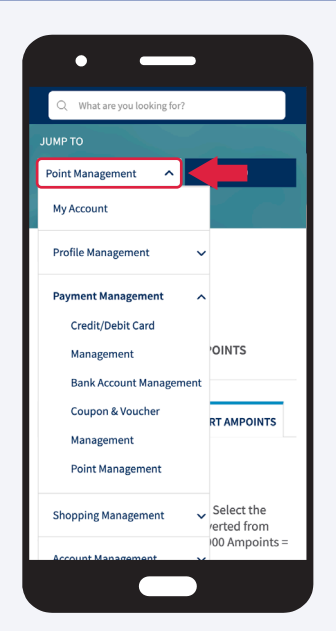

#### Click on Jump To Dropdown Menu.

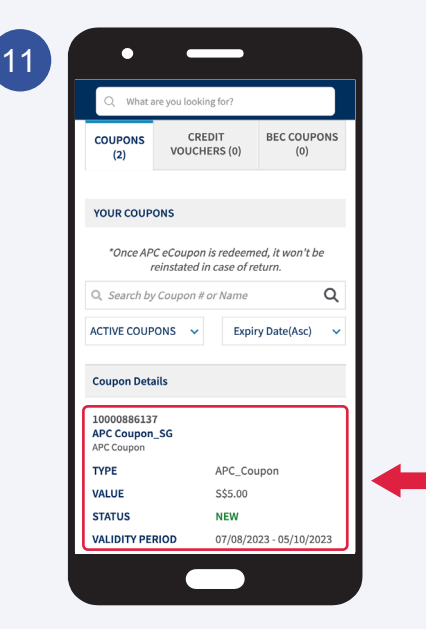

All available coupons and vouchers will be displayed here.

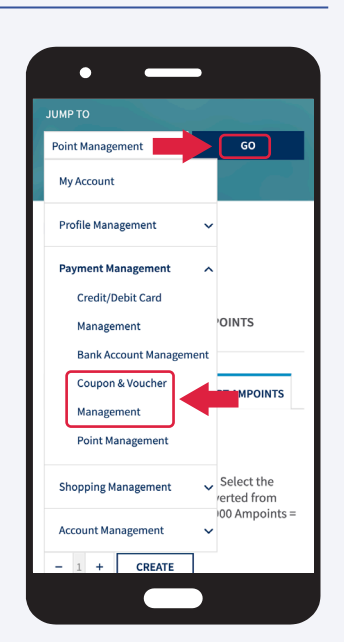

Select **Coupon & Voucher Management** & Click Go to proceed.